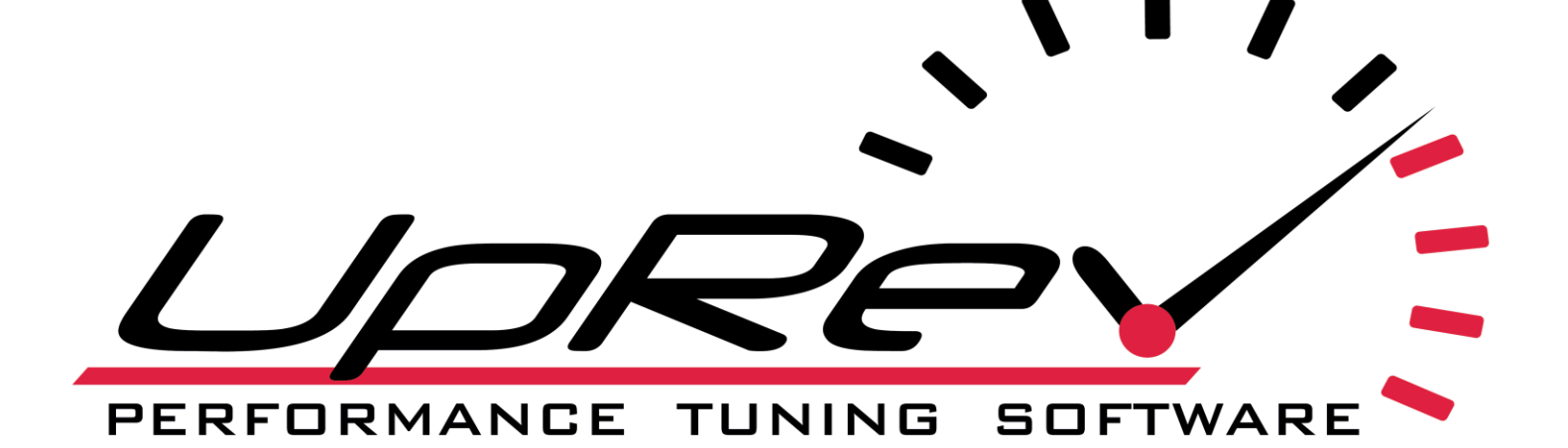

# Nissan Tuning Guide

# PERFORMANCE TUNING SOFTWARE

# Contents

| 1. | Knowing Which ROM to use                                   | 5  |
|----|------------------------------------------------------------|----|
| 2. | ROM Dumps & Submitting ECU Data                            | 5  |
| 3. | Flashing your Vehicle                                      | 6  |
|    | IMPORTANT                                                  | 6  |
|    | Applying and Using your UpRev License                      | 7  |
|    | Flashing The ECU Back to Stock                             | 9  |
|    | License & Flash Errors                                     | 9  |
| 4. | Fuel Parameters                                            | 9  |
|    | Fuel Targets:                                              | 9  |
|    | Fuel Compensation:                                         | 10 |
|    | K - Fuel Multiplier:                                       | 10 |
|    | Important                                                  | 11 |
|    | Mass Air Flow Sensor:                                      |    |
|    | Cranking Enrichment Initial Value:                         | 12 |
|    | Injector Priming Pulse Mode 1 - 4:                         |    |
|    | Cylinder Trim:                                             |    |
|    | Injector Minimum:                                          |    |
|    | Fuel Target Lookup Delay:                                  | 12 |
|    | Adjust Injector Latency:                                   |    |
|    | PCalculated Load RMANCE TUNING SOFTWARE                    |    |
|    | Load Point Scaler:                                         | 13 |
| 5. | Ignition Advance Parameters                                | 13 |
|    | Ignition Timing Trim / Burn Rate                           | 13 |
|    | Ignition Timing Knock Windows                              | 14 |
|    | Knock Listening Threshold                                  | 14 |
| 6. | Cam Phasing                                                | 14 |
| 7. | Rev & Speed Limits                                         | 15 |
| 8. | Electronic Throttle:                                       | 15 |
|    | Throttle A:                                                | 15 |
|    | Acc. Throttle Request                                      | 16 |
|    | Throttle Opening Area of Duct Area Calculation:            | 17 |
|    | Throttle Valve Opening Target:                             | 17 |
|    | Throttle Flow Potential for Fuel Comp X Trace (Low & High) | 17 |
|    |                                                            |    |

| 9.  | Torque Management                      | 18 |
|-----|----------------------------------------|----|
|     | Estimated Torque Delivered:            | 18 |
|     | Target Drive Force:                    | 19 |
| 10. | Utilities                              | 19 |
|     | Copy Map to Other Slots:               | 19 |
|     | Swap Map Slots:                        | 19 |
| 11. | ARC                                    | 19 |
|     | Calibration – DO NOT CHANGE            | 19 |
|     | Flat Foot Shifting                     | 19 |
|     | General                                | 19 |
|     | Launch Control                         | 20 |
|     | Rolling Anti-Lag                       | 20 |
| 12. | Simplified Timing (ARC)                | 20 |
|     | Simplified Timing (Map 1 – 5)          | 20 |
|     | Knock Correction                       | 21 |
|     | Oil temperature Correction             | 22 |
|     | Coolant Temperature Correction         | 22 |
|     | Intake Air Temperature Correction      | 22 |
|     | Settings -> Switchable Settings        | 22 |
| 13. | Cooling                                | 23 |
| 14. | Idle                                   | 23 |
|     | Idle Target (Map 1-5)                  |    |
|     | Idle Target Gear                       | 23 |
|     | Idle Target Low                        | 23 |
| 15. | Misfire                                | 23 |
|     | Crank Drag A, B and C                  | 23 |
|     | Crank Drag Crank Angle Pulse Width 1-4 | 23 |
| 16. | Settings                               | 23 |
|     | ETC Control:                           | 23 |
|     | NATS:                                  | 24 |
| 17. | VVEL                                   | 24 |
|     | VVEL Angle (Editing not recommended)   | 24 |
|     | VVEL Decel                             | 24 |
|     | VVEL Intake Phasing                    | 24 |
|     | VVEL Limit (Editing Not Recommended)   | 24 |

| VVEL Main Drivability                  |                |    |
|----------------------------------------|----------------|----|
| VVEL Max & VVEL Min                    |                | 25 |
| VVEL Duration WOT                      |                | 25 |
| 18. Toggles                            |                | 25 |
| Cruise Enabled                         |                | 25 |
| Enable Manual Transmission Swap        |                | 25 |
| Single Bank Fuel Trim O2 Hack          |                | 25 |
| 19. ARC Toggles                        |                | 25 |
| Rolling Anti-lag                       |                |    |
| Burnout Mod                            |                |    |
| Flat-Foot Shifting                     |                |    |
| Launch Control                         |                |    |
| Load Activation for Simplified Timing  |                |    |
| Simplified Timing                      |                |    |
| 20. Log-able parameter descriptions    |                |    |
| UpRev ROM specific parameters          |                |    |
| Nissan Standard parameters             |                |    |
| 21. Troubleshooting & Diagnostic       | ~              | 27 |
| Map switch not switching maps          |                | 27 |
| Cruise Control light not flashing when | switching Maps |    |
| UpRev License not Identified           |                |    |
| Launch Control not Engaging            |                |    |
| Flat-Foot Shifting Activates Randomly. |                |    |
| Cruise Control Deactivates Randomly    |                |    |
| Rolling Anti-lag not Activating        |                |    |

This guide was written with the assumption that the reader is an experienced tuner with a solid understanding of internal combustion engine tuning techniques. Keep in mind that some ROM versions have parameters that other ROMs do not have.

# 1. Knowing Which ROM to use

To find out which ROM should be used on a given vehicle, check the ECU part number with the UpRev ROM Editor. The ECU part number is displayed by the ROM editor when the ECU is turned on and the cable establishes communication with the ECU. The part number will automatically be displayed in the "ECU Part Number" section once the communication is established.

|        | Searching for ECU                |                                                                                                    |  |
|--------|----------------------------------|----------------------------------------------------------------------------------------------------|--|
|        |                                  | UDRev                                                                                                    |  |
|        |                                  | Searching for ECU                                                                                                    |  |
|        | Cable Information –              |                                                                                                    |  |
|        | Cable Scre<br>Management Capt    | Plash License(s): 1 Pro License Remaining<br>Cable Serial Number:                                                                                                    |  |
|        | └──<br>┌─ECU Information ──      |                                                                                                    |  |
|        | Copy ECU<br>Data ECU Da          | ECU License: ECU Part Number: ECU Part Number: Vehicle Identification:                                                                                                    |  |
|        | Edit Tune<br>File<br>File        | Status Log     to complete flashing process     Make sure you're on newest version by connecting to Internet     and clicking "Updates" in top toolbar. Scroll up for flashing info.               |  |
|        | Flash Back<br>to Stock<br>Tracin | 9 01:30:05 PM - Definitions loaded Ok                                                                                                    |  |
|        | Tune<br>Transfer Code            | Update Log 04-17-2021 Added 'File-Set Default Folder Path' setting which allows user to pick the default folder path to which ROMs are opened/saved. Also added 'Download All ROMs' button to 'Get |  |
| EDEODN | Refresh Get Tu<br>Cable Files    | Tune and Stock Files'.<br>04-11-2021 Updated Simplified Timing to have its own<br>independent indices and added Map Switchable Simplified v                                                        |  |
|        |                                  |                                                                                                    |  |

Once the ECU part number has been identified click the "Get Tune and Stock Files" button. Type the last 5 digits of your ECU part number into the pop-up window. The software will automatically fetch the latest master ROM available for the application. Select the ROM and download it to the destination folder.

# 2. ROM Dumps & Submitting ECU Data

If the ECU part number on the vehicle being tuned is unavailable for tuning the user will need to copy the ECU data and submit it to UpRev. The process is simple, (\*MAKE SURE UPREV ROM EDITOR IS RUNNING IN ADMINISTRATOR MODE\*) when the ECU is identified, the status window will change to "ECU Ready". Click the "Copy ECU Data" button. A dialog box will open, be sure to save the file in a folder that has read / write permissions. (My Documents is recommended). The ECU Dump in some applications will be slow, so whenever doing an ECU dump it is recommended that the user turns on the hazard lights and connects a battery tender. This is recommended to make sure the intelligent power management does not turn off the ECU or deplete the battery voltage. When the ROM Dump is complete, right click the file and confirm the file size. Depending on the application the file size will be anywhere from 512kb to 3Mb. If the ROM dump is 0kb this means the drive that was pointed to does not have enough storage space or the destination folder did not have write permissions.

Once the ROM dump is complete the ROM data can be submitted either by email to <u>roms@uprev.com</u> or by pressing YES on the "Submit dump now?" prompt after the ROM dump finishes. When the YES button is pressed, this form will appear please attach the correct ROM file (.bin extension) and populate the data fields with the vehicle information.

| Contact Info   Name   Email Address   Phone Number   License Type   Select License Type     Vehicle Info   Year   Select Year   Make   Select Make   Model   Select Model   VIN   ECU Part #   23710 -   Engine Code   Select Transmission   Features   Big Tow   Syncro Rev   Flex Fuel   Dump File                                                                                                    |   |
|----------------------------------------------------------------------------------------------------|---|
| Name   Email Address   Phone Number   License Type   Select License Type     Vehicle Info   Year   Select Year   Make   Select Make   Model   Select Model   VIN   ECU Part #   23710-   Engine Code   Select Engine Code   Transmission   Select Transmission   Features   Big Tow   Syncro Rev   Flex Fuel   Dump File                                                                                                    |   |
| Email Address   Phone Number   License Type Select License Type   Vehicle Info   Year Select Year   Make Select Make   Model Select Model   VN   ECU Part #   23710-   Engine Code   Select Engine Code   Transmission   Select Transmission   Features   Big Tow   Sig Tow   Dump File                                                                                                    |   |
| Phone Number                                                                                                    |   |
| License Type       Select License Type         Vehicle Info                                                                                                    |   |
| Vehicle Info         Year       Select Year         Make       Select Make         Model       Select Model         VIN       Select Model         ECU Part #       23710 -         Engine Code       Select Engine Code         Transmission       Select Transmission         Features       I Cruise Control       VDC       4 x4       AWD         Big Tow       Syncro Rev       Flex Fuel         Dump File       Dump File       Select Engine Code       Select Fuel                                                                                                    |   |
| Year Select Year   Make Select Make   Model Select Model   VIN                                                                                                    |   |
| Make Select Make   Model Select Model   VIN                                                                                                    |   |
| Model       Select Model         VIN                                                                                                    |   |
| VIN   ECU Part #   23710 -   Engine Code   Select Engine Code   Transmission   Select Transmission   Features   I Cruise Control   VDC   4x4   AWD   Features   Big Tow   Syncro Rev   Flex Fuel                                                                                                    |   |
| ECU Part # 23710 -   Engine Code Select Engine Code   Transmission Select Transmission   Features Cruise Control   Big Tow Syncro Rev   Flex Fuel                                                                                                    |   |
| Engine Code       Select Engine Code          Transmission       Select Transmission          Features       Cruise Control       VDC       4x4       AWD         Big Tow       Syncro Rev       Flex Fuel          Comments       Oump File                                                                                                    |   |
| Transmission       Select Transmission         Features          • Cruise Control         • VDC         • 4x4         • AWD         • Big Tow         • Syncro Rev         • Flex Fuel         • Comments         • Dump File         • • • • • • • • • • • • • • •                                                                                                    |   |
| Features <ul> <li>Cruise Control</li> <li>VDC</li> <li>4x4</li> <li>AWD</li> </ul> Big Tow         Syncro Rev         Flex Fuel           Comments <ul> <li>Dump File</li> <li>Image: Second second s</li></ul> |   |
| Features  Features  Big Tow Syncro Rev Flex Fuel  Comments  Dump File                                                                                                    |   |
| ■ Big Tow       ■ Syncro Rev       ■ Flex Fuel         Comments                                                                                                    | / |
| Comments Dump File                                                                                                    |   |
| Comments Dump File                                                                                                    |   |
| Dump File                                                                                                    |   |
| Dump File                                                                                                    |   |
|                                                                                                    |   |
| Select File No File Selected                                                                                                    |   |
|                                                                                                    |   |
|                                                                                                    |   |

When the information is filled out, ROM dump is attached and the submit button is pressed the user will get one of two scenarios. The user will receive confirmation that the ROM dump has been successfully submitted. In the event the ROM dump fails the user will be re-directed to the online ROM submission page.

# 3. Flashing your Vehicle

#### **IMPORTANT**

Before re-flashing the ECU be sure that the battery terminals are clean and tight, make sure that the battery is properly charged. If the battery voltage drops too low during the re-flash and the ECU turns off the incomplete flash can potentially brick the ECU. It is very important that to maintain a solid and reliable connection. If the connection is inconsistent this can be due to connector pins being out of spec, vehicle wiring, faulty USB ports, or simply a faulty UpRev interface. DO NOT re-flash the vehicle until a reliable connection is made in a location that is safe. Some applications are recoverable over the OBD port, but not all are. If the ECU cannot be recovered using the UpRev. Software over the OBD Port the user will have to purchase the UpRev ECU recovery service and ship the ECU to UpRev.

We encourage customers to only re-flash their vehicle at a safe location. Do not re-flash your vehicle somewhere that could leave the customer stranded.

## Applying and Using your UpRev License

If the ECU is not UpRev Flashed the very first time it is programed using UpRev the ECU it will consume one re-flash license from your UpRev interface cable. When the ECU is identified you will see "Unlicensed ECU" in the ECU License Box like so;

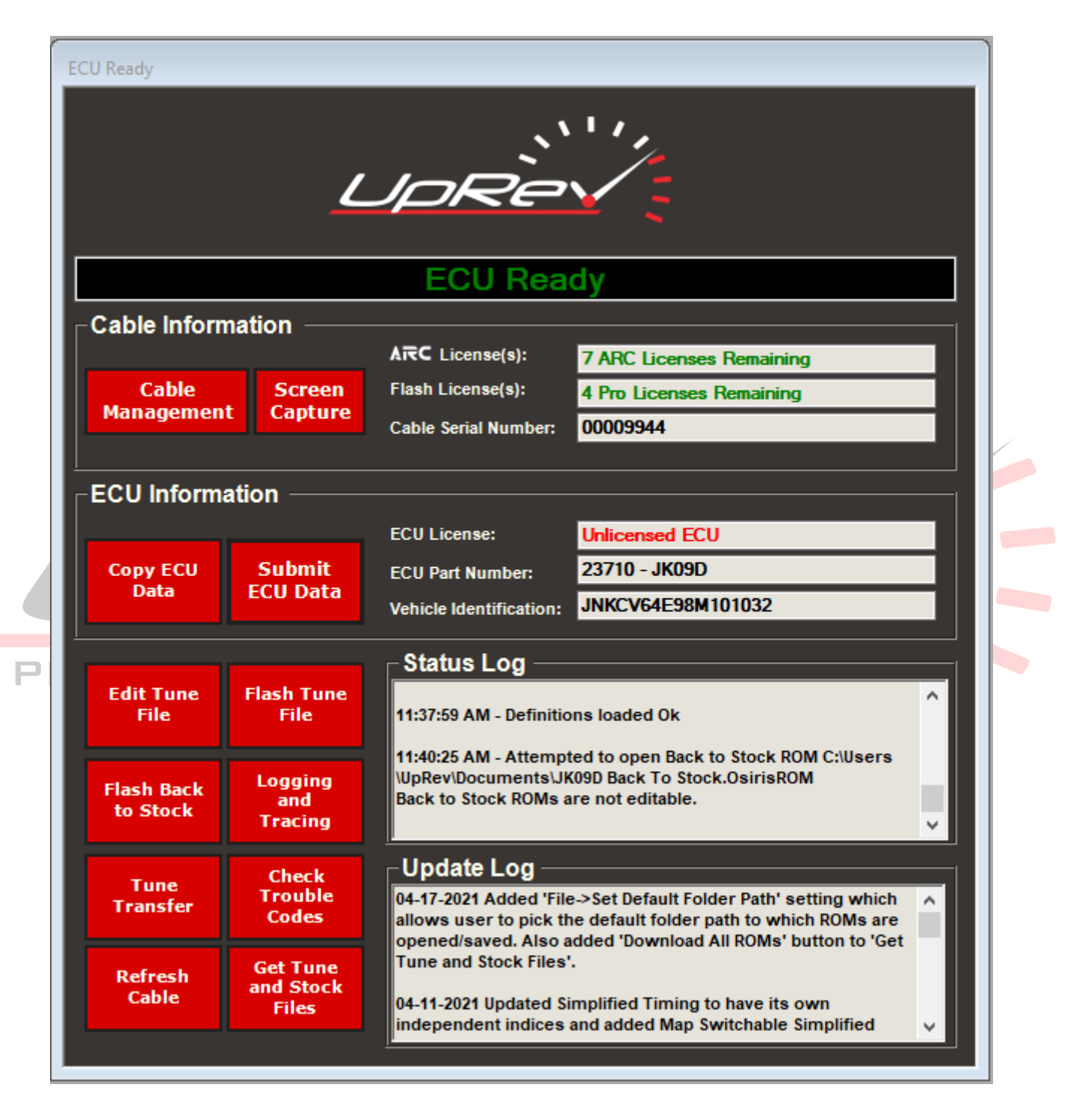

To re-flash the ECU click the "**Flash Tune File**" Button. Select the desired OSIRIS ROM to flash, a message box will alert the user a license will need to be consumed. When the re-flash is finished follow the instructions to cycle the ignition.

When the re-programming sequence is complete the ECU will change to either "UpRev Flashed ECU" or "ARC Flashed ECU" like so. (See example in the next page).

|                    | 2                  | JPRev                                                                                                    |
|--------------------|--------------------|----------------------------------------------------------------------------------------------------|
| -Cable Inforr      | nation —           | ECU Ready                                                                                                    |
|                    |                    | ARC License(s): 8 ARC Licenses Remaining                                                                                           |
| Cable<br>Managemen | Screen             | Flash License(s): 4 Pro Licenses Remaining                                                                                         |
| Managemen          | capture            | Cable Serial Number:                                                                                                    |
| -FCU Inform        | ation ——           |                                                                                                    |
| 200 1110111        |                    | FCIII icense: UnBey Bashed FCII                                                                                                    |
| CODY ECU           | Submit             | FCII Part Number: 23710 - 1TH1D                                                                                                    |
| Data               | ECU Data           | Vehicle Identification:                                                                                                    |
|                    |                    |                                                                                                    |
|                    |                    | Status Log                                                                                                    |
| Edit Tune<br>File  | Flash Tune<br>File | to complete flashing process                                                                                                    |
|                    |                    | Make sure you're on newest version by connecting to Internet<br>and clicking "Indates" in top toolbar. Scroll up for flashing info |
| Flash Back         | Logging            | 40.45:02 AM Definitions loaded Ok                                                                                                  |
| to Stock           | and<br>Tracing     | 10.45.02 AM - Definitions loaded OK                                                                                                |
|                    | Charle             |                                                                                                    |
| Tune<br>Transfer   | Trouble            | 04-17-2021 Added 'File->Set Default Folder Path' setting which                                                                     |
|                    | Codes              | allows user to pick the default folder path to which ROMs are<br>opened/saved. Also added 'Download All ROMs' button to 'Get       |
| Refresh            | Get Tune           | Tune and Stock Files'.                                                                                                    |
| Cable              | and Stock          | 04-11-2021 Updated Simplified Timing to have its own                                                                               |

If the ECU already has an UpRev license installed, then the process will be identical with the only difference being that no additional reflash licenses will be consumed.

\*\*\* NOTE: Only pro cables can hold multiple licenses and flash ECUs. If a customer has an "interface" or "tuner" cable with a license in the cable AND the vehicle holds a license in the ECU the cable will not allow the user to re-flash until the license is consumed. Once the cable holds no license in it, it can flash any vehicle that already holds an UpRev license in the ECU; meaning the owner can own one cable and reprogram multiple Nissan vehicles. Users can continue to purchase licenses for multiple vehicles if they wish to use UpRev in them, but flashing will only work if the conditions above are met. The UpRev cable is not married to a specific vehicle or ECU.

# **Flashing The ECU Back to Stock**

In certain situations, customers choose to flash their vehicles back to stock. Unless you receive written authorization from an UpRev employee to remove the license for diagnostic purposes **DO NOT USE THE "BACK TO STOCK.OSIRIS" ROM. THE UPREV LICENSE WILL BE ERASED. CUSTOMERS WILL NEED TO PURCHASE A NEW LICENSE IF THEY WISH TO RE-INSTALL UPREV AT A LATER DATE.** Most diagnostics can be done by flashing the ECU with a brand new un-used unmodified UpRev ROM. (Please refer to the **"Knowing Which ROM to use"** section for details on how to download a fresh ROM). The ROMS downloaded from UpRev only contain map switching, however if left unmodified the ROMs will function like a factory ECU with the exception it will not remove the UpRev License.

\*\*\* NOTE: If an unmodified UpRev ROM is flashed the ARC License WILL be refunded back to the cable used to flash the ECU. (This means when the modified ROM with ARC enabled is flashed the ARC license will be re-installed back in the ECU no problem.) If the current ROM in the ECU has NATS disabled, flashing an unmodified ROM will turn NATS back on. Only UpRev dealers and Pro-Tuners can disable NATS on a ROM File.

## **License & Flash Errors**

**License Error 00:** The ECU does not have a recognized UpRev license and the cable flashing the ECU does not have an available license in it. If map switching is active or the customer KNOWS for a fact the ECU has an UpRev license in it please refer to page 27 for K-line explanation. (Example: car has over sized intakes, bigger injectors, turbo NATS disabled etc. vehicle runs fine but license is not recognized.)

**License Error 0x07:** This can be one of two things; The software has updated since the last cable license report was sent back from processing, or the cable was used to diagnose or flash a vehicle while UpRev was processing the license report. When a cable license report is sent processing switch the laptop in airplane mode so that the software does not update overnight & do not use the cable until the new license report arrives and is applied to the cable.

**License Error 11:** ECU is currently locked by a non UpRev tuner. ECU needs to be flashed back to stock (remove their license / software) to be able to use UpRev.

**Software stuck on "Turn Vehicle off" Screen:** This error occurs when the cable and software time-out after a re-flash. It is important to pay attention and follow the instructions on the screen as they instruct in a timely manner. The solution to this case is to turn off the vehicle, count 20 seconds, turn the Ignition back on (without starting the engine), disconnect the UpRev cable from the USB port and plug it back in. This will re-start the timer and allow the flash process to finalize.

# 4. Fuel Parameters

## **Fuel Targets:**

X – Axis = BFS (theoretical injector PW), Y – Axis = Engine RPM The values in the table tell the ECU what Air Fuel Ratio (AFR) to try to run.

#### \*\* Fuel targets tuning tips:

This table should be set to the AFR targets the user WANTS the ECU to run. Once the table is setup for the AFR targets to run there should be no reason to adjust it again unless the user wants to run a different AFR target. Using the fuel compensation table and MAF curve to correct the air flow and in turn the injector pulse widths so that the ECU can match the AFR targets programmed in this table to run. Do not try to adjust this table to get the ECU to run a desired measured AFR different than the AFR in the target table. Once the fuel compensation and MAF curve are tuned so that

the ECU is matching the targets set, adjusting the tune to run new targets is as simple as changing this table. The ECU should hit new targets with little to no tuning once the other fuel parameters are dialed in.

# **Fuel Compensation:**

## X – Axis = Volumetric Flow Ratio; Y – Axis = RPM

There are 2 types of fuel compensation tables to be aware of depending on the ROM being used. Fuel Compensation Main is the primary table that every ROM uses, Fuel Compensation Cold is only used when the vehicle is still in warm up stage. Once the coolant temperature gets up to 70°C the ECU will switch to the Main table. For both tables, the values represent the amount of measured air in the plenum that will be used by the cylinder during that fill cycle. 100 is all of the measured air inside the plenum. Above 100 is adding injector PW, and below 100 is taking injector PW out.

## \*\* Fuel Compensation tuning tips:

This is one of the tables that will be used to correct the AFR so that the AFR in the Fuel Target table matches what the engine is running in real time. It is always recommended to use an aftermarket standalone wideband controller gauge to confirm the Air Fuel Ratio mixture. Increase the values to richen the AFR and decrease them to lean out the AFR. This table is used to fine tune the final fuel output after the Mass Air Flow sensor curve has been calibrated and smoothed out.

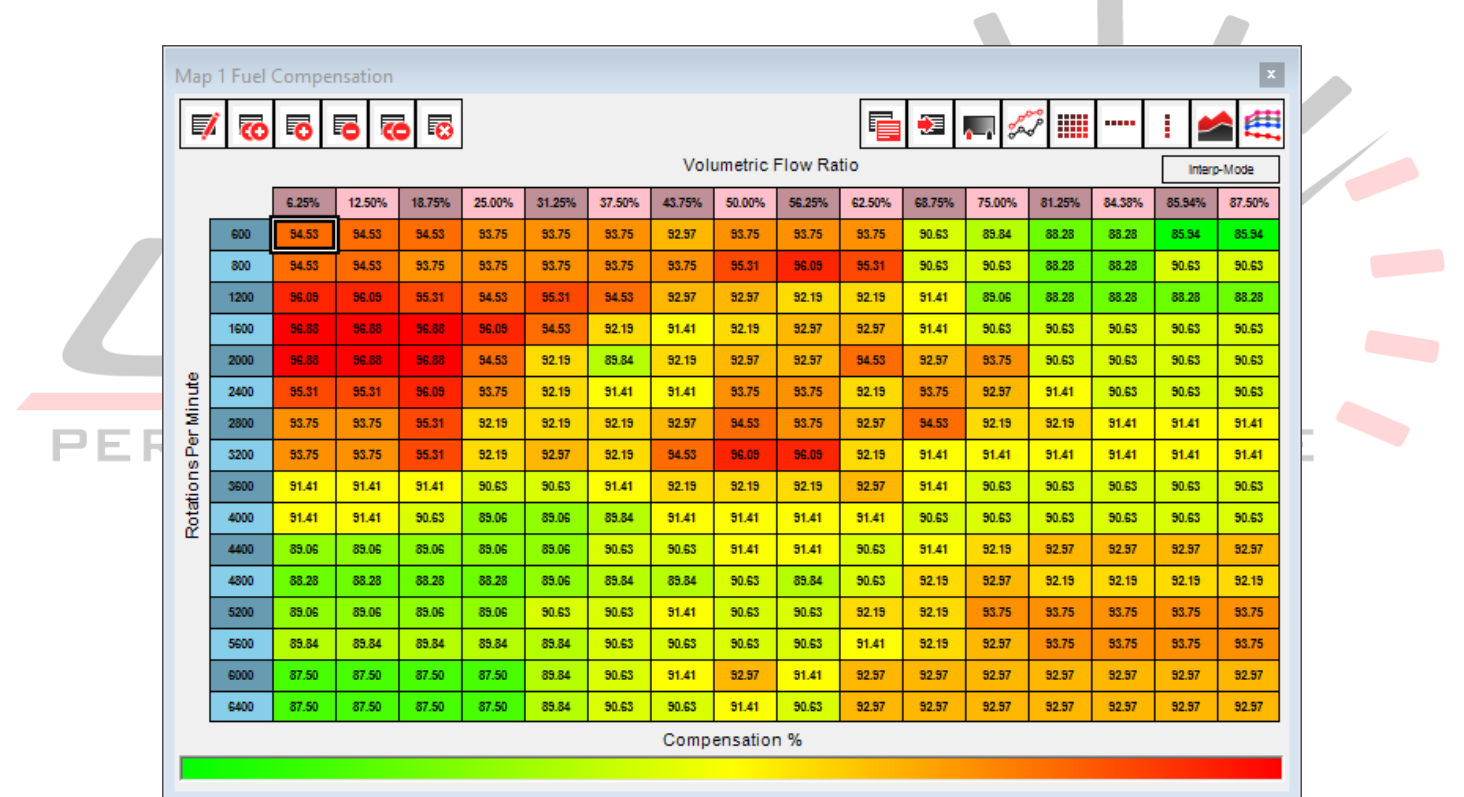

# **K - Fuel Multiplier:**

This is the multiplier that the ECU uses to determine the base fuel schedule (BFS). The BASIC formula is current MAF value times K value = BFS. Base fuel schedule is the theoretical pulse width that the ECU would have to run in order to maintain a stoichiometric AFR or Lambda of 1. This is NOT the actual injector pulse width. The ECU will increase the injector pulse width based on the AFR target, fuel trims, other run time variable parameters, and environmental conditions. There are some scenarios where the K-Fuel multiplier needs to be adjusted. The value will need to decrease it when running larger injectors and increase it when running a modified MAF sensor such as a PMAS sensor, UpRev calibrated sensor or larger MAF tube.

\*\* K Fuel Multiplier tuning tips:

Before adjusting the K value for injectors or MAF sensor, start by setting up an "AFR test" table in the AFR targets. This table should have the same value everywhere except for the cranking and idle area. The RPM axis should also be adjusted so that with any increase in load and RPM the ECU will immediately start running the "flat" AFR target that was set. Here is an example of an AFR test table used to tune the K fuel multiplier:

| Map   | 1 Fuel Targ        | et    |            |          |               |       |       |       | x     |  |  |  |  |  |
|-------|--------------------|-------|------------|----------|---------------|-------|-------|-------|-------|--|--|--|--|--|
| F     | 1 🐻 🖬              | 5 6 0 | <b>•</b> • | 5        |               | 🔁 🎵   | 2     | :     |       |  |  |  |  |  |
|       | Base Fuel Schedule |       |            |          |               |       |       |       |       |  |  |  |  |  |
|       |                    | 6.07  | 8.50       | 10.93    | 12.15         | 13.36 | 14.58 | 15.79 | 17.01 |  |  |  |  |  |
|       | 800                | 14.70 | 14.70      | 14.70    | 12.46         | 12.46 | 12.46 | 12.46 | 12.46 |  |  |  |  |  |
| Inte  | 1500               | 14.70 | 14.70      | 14.70    | 12.46         | 12.46 | 12.46 | 12.46 | 12.46 |  |  |  |  |  |
| er Mi | 1900               | 12.46 | 12.46      | 12.46    | 12.46         | 12.46 | 12.46 | 12.46 | 12.46 |  |  |  |  |  |
| sPe   | 2350               | 12.46 | 12.46      | 12.46    | 12.46         | 12.46 | 12.46 | 12.46 | 12.46 |  |  |  |  |  |
| tion  | 2750               | 12.46 | 12.46      | 12.46    | 12.46         | 12.46 | 12.46 | 12.46 | 12.46 |  |  |  |  |  |
| Rota  | 3150               | 12.46 | 12.46      | 12.46    | 12.46         | 12.46 | 12.46 | 12.46 | 12.46 |  |  |  |  |  |
|       | 3600               | 12.46 | 12.46      | 12.46    | 12.46         | 12.46 | 12.46 | 12.46 | 12.46 |  |  |  |  |  |
|       | 4000               | 12.46 | 12.46      | 12.46    | 12.46         | 12.46 | 12.46 | 12.46 | 12.46 |  |  |  |  |  |
|       |                    |       |            | Air / Fu | uel Ratio Tai | rget  |       |       |       |  |  |  |  |  |
|       |                    |       |            |          |               |       |       |       |       |  |  |  |  |  |
|       |                    |       |            |          |               |       |       |       |       |  |  |  |  |  |

With the AFR test map loaded start doing pulls and watching the AFR. Keep adjusting the K value until the AFR starts to get as close to the target as possible throughout the entire RPM range. (It won't be perfect, but get it as close as possible.) Increasing the K will make it richer, decreasing the K will leaner. Once the K value is dialed in finish the rest of the AFR tuning either with the fuel compensation table, or with the MAF table. **Note: Closed loop fueling will only be active when the AFR Targets are set to 14.7** on supported platforms as of the date this guide was written. AFR Targets set to anything BUT 14.7 the engine will operate in open loop.

## Important

It is crucial that the K-fuel multiplier value is not lowered less than 10,000. If the K-fuel multiplier is this low (Injector size is greater than 1300cc) the MAF scalar should be used to lower the injector pulse width to give you the desired A/F ratio.

#### **Mass Air Flow Sensor:**

Single axis = sensor voltage; Axis is static (not adjustable). Although the values in this table are percentage (no real-world conversion) they are directly related airflow.

\*\* MAF table tuning tips:

Increasing the values will increase the injector PW and decreasing them will decrease the injector PW at the given voltage.

\*\* PMAS tuning tips: The PMAS sensors are inconsistent from one sensor to the next. To start, load the PMAS pre tuned curve with the utility named "Select MAF Type" found under the fuel section of the ROM tree. This curve will get it into the ballpark, but will still need a lot of work, especially in the low voltage areas (idle, cranking). It is crucial to dial the K value in under some load not just free revving the engine. Once the K value set for load so that the ECU is running the targets that are set in the **AFR Target** table, adjust the MAF curve so that the car will idle correctly. Adjustments will still need to be made to the rest of the MAF curve to get your AFRs perfect.

\*\* Helpful trick: If the MAF values were raised so high that the table is maxed out more head room can be made by raising the K value via multiplying it and then multiply the entire MAF table by the inverse of that value. Example,

multiply the K value by 1.2 (120%) and then multiply the ENTIRE MAF table by .8 (80%). The result is that the vehicle will run the same, but there is more room to raise the MAF table.

# **Cranking Enrichment Initial Value:**

#### Axis = coolant temp. Axis is static (not adjustable)

The Cranking Enrichment Initial Value is the raw injector pulse width that the ECU will command during the first injection event during cranking; based on coolant temperature. This is the main table that needs to be tuned when larger or smaller injectors are installed. Improper calibration of this table is known to trigger P0300 or other misfire codes.

## **Injector Priming Pulse Mode 1 - 4:**

#### Axis = coolant temp. Axis is static (not adjustable)

These tables vary from vehicle to vehicle, but the function is the same. The main function is a decay rate of the injector pulse, from the initial crank pulse to the calculated injector pulse width based on the measured airflow. (100% = slowest possible decay rate, longer rich running time, 0% = shortest decay rate switching to measured air as soon as possible.)

#### Injector Priming Pulse by RPM 1 - 4:

#### Axis = RPM. Axis is static (not adjustable)

This is a multiplier table for the Cranking Enrichment Initial Value table based on engine RPM. 100% uses the entire injector pulse width from the Initial value. We use this table to fine tune the cold start for big injector cars as you approach the smaller pulse widths when the adjustable resolution on Cranking Enrichment Initial Value steps are too big.

# **Cylinder Trim:**

This table will adjust the injector PW for a single cylinder across the board. It will multiply the final injector pulse width based on this number. (100 = unchanged, 80 = injector pulse multiplied by 0.8, 120 = injector pulse multiplied by 1.2)

## **Injector Minimum:**

Injector Minimum Pulse Width is the minimum injector pulse width that the ECU will ever run during normal operating conditions. Injector manufacturers provide the minimum pulse width data sheets; Type those numbers in this table.

# Fuel Target Lookup Delay:

This parameter is set to a value that is not zero on some V8 engines. This parameter is a delay constant that is used to "smooth" the AFR lookup when the throttle is snapped open. Most ROM's have this value set to 0, this is the amount of time delayed when the AFR target is something other than 14.7 and how fast the ECU will target the different AFR Target.

\*\* Lookup delay tuning tips: Set this value to "0" when tuning a vehicle. This becomes particularly critical when tuning for forced induction. If the value is left stock, then when the throttle is snapped open the AFR will slowly taper down to the rich setting and the engine will probably knock while it is still running the leaner targets. (Leading to engine damage in the long run.)

# Adjust Injector Latency:

Injector latency in Nissan ECUs is modeled by a simple line (y = mX + B) where the 14V offset is the constant B and m is the slope of the line. This utility/wizard is used to calculate the injector latency for a given 14V offset and slope it then

displays what the calculated latency will be for any given voltage. Set these values as close as possible to the Injector manufacture specs. (Each injector manufacture is different.)

# **Calculated Load**

Axis = Engine RPM. Axis is static (not adjustable).

The ECU calculates the Engine load by dividing the current base fuel schedule into the value that is in this table for the given RPM.

\*\* Calculated load tuning tips:

The calculated load will affect the way the Automatic Transmission reacts. It is particularly important that the calculated load read 100% at WOT on a forced induction AT vehicle so that the AT computer will run the correct line pressures. If you are not logging 100% at WOT, lower the values in this table at the given RPM.

# **Load Point Scaler:**

Single Constant:

This is the main parameter that needs to be changed when resizing the fuel injectors. This directly affects all the tables that use the BFS for load. It is especially important for forced Induction applications. This parameter should be set to what the expected BFS at WOT will be at peak load and RPM. Use this to make sure that the timing tables, calculated torque tables, AFR target etc. are all within range of the BFS. Unlike popular belief DO NOT manually re-scale the tables by changing the numbers in the load axis, use the **Load Point Scaler** instead.

# 5. Ignition Advance Parameters

## **Ignition Timing Trim / Burn Rate**

X-Axis = Base Fuel Schedule; Y-Axis = Engine RPM

Nissan handles ignition timing differently than what most tuners are familiar with. Nissan calculated the required ignition timing advance for MBT through a complex internal calculation, along with an Ignition correction table for fine tuning. Some ECUs have Ignition Timing Trim Cold, Ignition Timing Trim Normal & Ignition Timing Trim High Octane while other ECU's will only have Normal & Cold tables. During our early days we believed these numbers were "Burn rate" values which many people have become accustomed to tuning with. However, we have discovered that the real value is timing trim of the internally calculated Ignition timing value. Like so

RPM >> Engine Load >> Mass Air Flow >> Calculated MBT >> Ignition Timing Trim >> Knock Strength Feedback == Final Ignition timing value.

Since the calculation for the MBT is not a table, but a formula based on a few inputs, there is no "base timing table". So, we use the Timing Trim table for making changes when tuning with the OEM Ignition timing strategy.

\*\* Ignition Timing Trim tuning tips:

There are different timing tables that Nissan ECUs use.

Timing Main – This is the primary ignition table that used under normal operation.

Timing High Det – This is the ignition table that the ECU will use if it detects too much activity with the knock sensor. Timing Cold – This table is only found in the newer Nissan ECUs, and it is only used until the coolant temperature goes above 70°C. After that the ECU will switch over to the "Main" table.

#### UpRev LLC Tuning Guide. Rev 8 Feb 2022

Although there is no way to convert the table to degrees BTDC, adjustments are made in the same way as any typical timing table. (Higher values yield more ignition advance.) The only proper way to tune ignition advance is with the assistance of a dynamometer to verify that the timing advance is adequate and not just stress on the engine.

When tuning any ECU to make sure the ignition table Is always being accessed within the load axis limits. The easiest way to do this is to use the "map tracing" feature and make sure the crosshair is not moving outside of the table during a WOT run. If the crosshair does go outside of the table, then the RPM and/or BFS axis should be adjusted through the **Load Point Scaler** so that this does not happen.

On newer vehicles the ignition timing algorithms rely heavily on knock sensor feedback and run a constant open loop timing advance. You WILL still have to remove timing for forced induction applications so that it engine damage does not occur before the ECU has a chance to do any learning. In our testing it was found that pulling LARGE values from the main ignition table in a naturally aspirated application caused a LARGE power drop on the first run, but after a numerous consecutive runs the ECU would advance the ignition right back to where it was before based on knock sensor feedback.

For the early ROM files (most pre-2009) there is a parameter that can be logged via the ROM editor called "knock strength" (which is a knock counter.) Every time the ECU detects a knock event, the counter will jump. The amount of the jump will depend on what ROM is being run and how severe the knock was. Since the counter moves by different amounts for different ROMs it is impossible to say what a good or bad number is. The knock counter is bound to move around a little, even on a stock car with stock tune. If there is consistent knock, (continuous rise in knock strength) then the advance is too aggressive.

For forced induction it is recommended that a knock listening device be used. Although there are knock parameters that can be logged UpRev does not recommend relying on these parameters. (It is possible to hear knock on a set of headphones or with a knock amp before the ECU detects knock or pulls enough timing.) We recommend the Plex Knock Monitor.

## **Ignition Timing Knock Windows**

\*\*These tables are only available to pro tuners. TUNING SOFTWARE The X and Y axis are shared with the ignition tables.

The knock window tells the ECU where to use the knock sensor feedback. 1 turns the algorithm on and 0 turns it off.

# **Knock Listening Threshold**

X-index Engine RPM, Y-index Cylinder Number

This table is where the ECU references to trigger as a knock event. We do not currently have an exact translation into the KHz scaling for the sensor in correlation to the value in the ECM so it is displayed as 0-100% with very fine adjustability. This table is important to calibrate for engines with forced induction or engines with aftermarket internal components. We do-not recommend making changes to this table without a professional third party knock monitor installed. (A higher value in this table means more noise will be filtered and less likely it is for the ECM to trigger a knock event. Lower the value for more sensitivity, (in the event external knock monitor detects knock before ECU does.) Use with extreme caution.

# 6. Cam Phasing

X-Axis = Base Fuel Schedule; Y-Axis = Engine RPM

The value entered in the table is what camshaft advance or retard the ECU will target. Most vehicles have at least Intake camshaft advance, some engines have both Intake & Exhaust.

# 7. Rev & Speed Limits

Rev and Speed Limits are exactly that. The value in these fields are the exact rev limit.

Rev and Speed Limits tuning tip: One problem commonly encountered is not raising the "Throttle Cut Rev Limit" when trying to raise the rev limit. It is best to set the throttle cut rev limit at least 100 RPM before the fuel cut. It is much safer and better for the engine to use throttle cut instead of bouncing from the fuel cut RPM limiter. Some applications have an oil temperature and coolant temperature RPM limiter.

# 8. Electronic Throttle:

# **Throttle A:**

#### X-Axis = Flow Potential; Y-Axis = Engine RPM

The values in this table reflect the estimated torque generated by the engine at different throttle positions and engine RPM. We recommend tuning this table with a dyno to measure torque increase. (it is recommend increasing this table in tandem with the **Estimated Torque Delivered Table**.) This table is especially crucial for automatic transmission forced induction applications. Based on the generated torque at the flywheel the ECU will know to reduce the throttle input and ignition advance during the gear shift event at high loads to help the transmission deal with the generated torque and have safer faster shifts.

\*\* Electronic Throttle tuning tips: Tuning this table is a matter of trial and error. Since **Throttle A** increases based on Flow potential in Comparison to **Estimated Torque Delivered** increasing based on the BFS it can be time consuming. A properly matched Throttle torque table and estimated torque table will give you faster firm shifts and better drivability. This is especially important for automatic transmission forced induction applications, the ECU pull the right amount of torque during gear shifts. The way you want to tune this table is that at the area where the **Throttle A** table is tracing, if your torque increased by 15% you go to the same spot on the **Estimated Torque Table** and increase the torque value by 15% as well. (*The tables are not a 1:1 copy, we are unsure at the time this guide was written as to why this is, we assume it is due to driveline torque conversion.*) It is extremely important that the difference ratio between both tables stay as close as possible to maintain a good relationship. Not all cars are the same, it is important to note the ratio before making any changes, otherwise if Throttle A torque ratio and Estimated Torque ratio changes too much the ECU will trigger a P0605.

| Map   | 1 Throt | tle A  |        |        |        |        |         |         |          |          |          |        |            |          |        |             | x       |  |
|-------|---------|--------|--------|--------|--------|--------|---------|---------|----------|----------|----------|--------|------------|----------|--------|-------------|---------|--|
| Ę     | 1 🐻     |        | •      | 5      |        |        |         |         |          |          |          |        | <b>.</b> 📈 | <i>"</i> | •••••  | 1           |         |  |
|       |         |        |        |        |        |        |         | F       | low Pote | ential % |          |        |            |          |        | Interp-Mode |         |  |
|       |         | 0.00%  | 3.13%  | 6.25%  | 12.50% | 18.75% | 25.00%  | 37.50%  | 50.00%   | 62.50%   | 75.00%   | 84.38% | 87.50%     | 90.63%   | 83.75% | 96.88%      | 100.00% |  |
|       | 800     | 10.00  | 10.00  | 17.40  | 38.50  | 56.70  | 72.10   | 101.30  | 130.60   | 159.90   | 182.80   | 205.80 | 216.10     | 221.80   | 226.60 | 230.40      | 247.90  |  |
|       | 1200    | 0.00   | 1.70   | 16.50  | 42.00  | 64.40  | 86.30   | 121.00  | 150.60   | 175.50   | 209.90   | 232.80 | 240.00     | 247.20   | 251.30 | 253.40      | 272.30  |  |
|       | 1600    | -6.80  | -0.30  | 18.20  | 47.70  | 73.30  | 95.40   | 134.20  | 167.90   | 204.50   | 234.80   | 256.00 | 263.30     | 272.10   | 280.70 | 283.30      | 302.70  |  |
|       | 2000    | -8.00  | 2.40   | 22.70  | 54.60  | 82.20  | 105.70  | 146.20  | 182.20   | 213.20   | 242.00   | 265.10 | 273.70     | 282.30   | 287.40 | 291.40      | 310.70  |  |
|       | 2400    | -11.30 | 3.00   | 25.20  | 60.00  | 88.60  | 114.10  | 156.90  | 192.80   | 223.40   | 253.60   | 280.30 | 289.10     | 300.30   | 309.00 | 316.60      | 348.30  |  |
| nute  | 2800    | -17.70 | -0.50  | 22.00  | 58.30  | 87.50  | 112.30  | 156.10  | 191.30   | 224.90   | 258.80   | 284.40 | 296.30     | 307.20   | 316.30 | 323.60      | 354.20  |  |
| er Mi | 3200    | -21.70 | -3.30  | 18.40  | 53.50  | 82.00  | 106.50  | 148.60  | 187.60   | 226.20   | 259.60   | 286.70 | 296.90     | 305.90   | 315.30 | 323.10      | 346.60  |  |
| a Se  | 3600    | -21.30 | -2.60  | 17.80  | 50.80  | 77.20  | 100.10  | 142.30  | 184.80   | 223.20   | 257.10   | 286.10 | 295.50     | 309.90   | 321.10 | 326.00      | 353.70  |  |
| ation | 4000    | -26.00 | -6.40  | 14.10  | 46.90  | 72.80  | 95.10   | 139.60  | 184.60   | 222.90   | 260.40   | 287.60 | 300.40     | 310.00   | 324.00 | 330.70      | 356.40  |  |
| Bot   | 4400    | -30.00 | -8.70  | 12.50  | 46.50  | 73.00  | 95.80   | 144.20  | 190.70   | 231.10   | 265.30   | 290.70 | 301.50     | 316.50   | 328.60 | 335.70      | 361.30  |  |
|       | 4800    | -30.00 | -6.70  | 15.50  | 50.10  | 77.50  | 102.80  | 155.40  | 200.20   | 238.60   | 267.10   | 291.60 | 299.90     | 317.10   | 329.90 | 339.00      | 360.60  |  |
|       | 5200    | -31.00 | -6.30  | 16.60  | 51.10  | 79.00  | 105.80  | 160.20  | 200.30   | 236.50   | 268.40   | 296.30 | 310.00     | 323.40   | 332.40 | 340.10      | 363.10  |  |
|       | 5600    | -35.80 | -10.30 | 13.00  | 47.80  | 75.90  | 102.50  | 154.60  | 191.60   | 228.40   | 264.50   | 296.20 | 310.40     | 322.10   | 332.10 | 339.90      | 360.60  |  |
|       | 6000    | -41.20 | -14.80 | 8.80   | 44.30  | 73.10  | 101.20  | 152.90  | 190.40   | 224.20   | 258.70   | 292.40 | 305.60     | 316.90   | 325.40 | 334.20      | 352.90  |  |
|       | 6800    | -69.70 | -40.30 | -15.00 | 23.10  | 54.10  | 84.50   | 135.40  | 177.00   | 210.80   | 247.30   | 285.00 | 294.30     | 301.80   | 307.70 | 318.10      | 337.20  |  |
|       | 7200    | -77.00 | -45.70 | -19.30 | 20.20  | 53.50  | 86.40   | 138.50  | 179.20   | 210.30   | 247.10   | 282.80 | 290.80     | 296.70   | 300.60 | 308.00      | 321.60  |  |
| _     |         |        |        |        |        | Esti   | mated T | orque D | elivered | (Newtor  | n Meters | )      |            |          |        |             |         |  |

#### **Acc. Throttle Request**

Y-Axis: Accel Deg RMANCE TUNING SOFTWARE Some cars have multiple tables depending on their drive modes, while other cars only have two tables (low Speed & High Speed.) Other ROMs will have MANY tables. (Low Speed, High Speed, Cold, Warm, Idle, Snow, Sport, Eco, etc). These are the tables that open the throttle to a commanded degree based on the accelerator degree. We are still testing on getting all the throttle table labels correct for vehicles with multiple drive modes.

\*\*\*Acc Throttle Request Tuning tips: Some ROMs have normal tables and Alternative tables (ex: Acc Throttle Request Low Speed, & Acc. Throttle Request Low Speed (Alt)). It is mandatory that both tables match. If these tables are different the ECM will trigger a P0605 error code. If the Acc. Throttle Request Low Speed has a higher Value than the Acc. Throttle Request High Speed, this will cause the ECM to Trigger a P0605 code; If Low speed Opening Degree is less than High Speed it will be no faults triggered.

| Мар  | o 1 Acc. Throttle Request | (Low Speed)    | Map 1 Acc. Throttle Request (High Speed) |           |             |  |  |  |  |  |  |
|------|---------------------------|----------------|------------------------------------------|-----------|-------------|--|--|--|--|--|--|
| F    | 0 0 0 0 V                 | 100 €          | 🎫 💀 🗗 🐻 🐻 🗮                              |           |             |  |  |  |  |  |  |
|      | 1 🖘 📖 💭 1                 | Interp-Mode    |                                          | 1 🖼 📖 📈 1 | Interp-Mode |  |  |  |  |  |  |
|      |                           | Opening Degree | Opening Degree                           |           |             |  |  |  |  |  |  |
|      | 0.00                      | 0.00           |                                          | 0.00      | 0.00        |  |  |  |  |  |  |
|      | 12.32                     | 3.52           |                                          | 12.32     | 3.52        |  |  |  |  |  |  |
|      | 18.48                     | 5.72           | Jegree                                   | 18.48     | 5.72        |  |  |  |  |  |  |
|      | 24.64                     | 8.25           |                                          | 24.64     | 8.25        |  |  |  |  |  |  |
|      | 30.80                     | 11.55          |                                          | 30.80     | 11.55       |  |  |  |  |  |  |
|      | 35.20                     | 14.52          |                                          | 35.20     | 14.52       |  |  |  |  |  |  |
| 8    | 39.60                     | 18.37          |                                          | 39.60     | 18.37       |  |  |  |  |  |  |
| l la | 44.00                     | 23.32          |                                          | 44.00     | 23.32       |  |  |  |  |  |  |
| R    | 48.40                     | 29.37          |                                          | 48.40     | 29.37       |  |  |  |  |  |  |
| ¥    | 52.80                     | 36.41          | Ĭ×                                       | 52.80     | 36.41       |  |  |  |  |  |  |
|      | 57.20                     | 44.22          |                                          | 57.20     | 44.22       |  |  |  |  |  |  |
|      | 61.60                     | 52.36          |                                          | 61.60     | 52.36       |  |  |  |  |  |  |
|      | 66.00                     | 60.50          |                                          | 66.00     | 60.50       |  |  |  |  |  |  |
|      | 70.40                     | 67.98          |                                          | 70.40     | 67.98       |  |  |  |  |  |  |
|      | 74.80                     | 74.80          |                                          | 74.80     | 74.80       |  |  |  |  |  |  |
|      | 88.00                     | 88.00          |                                          | 88.00     | 88.00       |  |  |  |  |  |  |
|      |                           |                |                                          |           |             |  |  |  |  |  |  |
|      |                           |                |                                          |           |             |  |  |  |  |  |  |

# **Throttle Opening Area of Duct Area Calculation:**

Y-Axis: Throttle Opening (Degrees) This table is what the ECU references for throttle opening degree and the available surface area for airflow. This is the table to calibrate when upgrading to larger throttles. Calculations will need to be made to populate the opening area. (Based on the new throttle body size and flow potential.)

# **Throttle Valve Opening Target:**

Y-Axis: Throttle Opening (degrees)

This table works together with Throttle Opening Area of Duct Area Calculation. We recommend keeping the same differential ratio between both tables. Due to the vast number of ROMs available there is no clear differential percentage or ratio each platform is a little different, so we recommend maintaining the ratio. NOTE: Throttle Valve Opening Target 1 & 2 must be an exact match.

# Throttle Flow Potential for Fuel Comp X Trace (Low & High)

#### Y-Axis – Throttle Duct Opening Area

This table is what the ECM uses to determine where the tracer for the fuel compensation table will trace (dependent on throttle flow.) Typically, this is never changed but vehicles with upgraded throttles need to use this table to dial in a smooth tracer for the fuel compensation table.

# 9. Torque Management

#### **Estimated Torque Delivered:**

X-Axis = Base Fuel Schedule; Y-Axis = Engine RPM.

Although this table is present in all ROMs, it is ONLY used for automatic transmission vehicles. The values in the table are the estimated engine torque that will be delivered at the given RPM and load (BFS) in Newton Meters. The ECU sends this value to the AT computer so that the AT computer can run the appropriate line pressure.

| Map   | 1 Estim | nated To | rque De | livered  |       |        |         |         |          |         |          |        |            |        |        |        | x      |  |
|-------|---------|----------|---------|----------|-------|--------|---------|---------|----------|---------|----------|--------|------------|--------|--------|--------|--------|--|
| Ţ     | 0       |          | 0       | <b>0</b> |       |        |         |         |          |         | F        | •      | <b>.</b> 🗶 | 2      |        | : 🛃 🥰  |        |  |
|       |         |          |         |          |       |        |         | Ba      | se Fuel  | Schedul | e        |        |            |        |        | Interp | Mode   |  |
|       |         | 1.25     | 2.50    | 3.74     | 4.99  | 6.24   | 7.49    | 8.74    | 9.99     | 11.23   | 12.48    | 13.73  | 14.98      | 16.23  | 17.48  | 18.72  | 19.97  |  |
|       | 400     | -55.30   | -12.70  | 29.90    | 72.50 | 114.40 | 156.10  | 206.80  | 240.00   | 280.00  | 320.00   | 360.00 | 360.00     | 360.00 | 360.00 | 360.00 | 360.00 |  |
|       | 600     | -55.30   | -12.70  | 29.90    | 72.50 | 114.40 | 156.10  | 206.80  | 240.00   | 280.00  | 320.00   | 360.00 | 360.00     | 360.00 | 360.00 | 360.00 | 360.00 |  |
|       | 800     | -55.10   | -8.30   | 38.20    | 83.30 | 127.40 | 171.80  | 210.00  | 250.00   | 290.00  | 330.00   | 370.00 | 370.00     | 370.00 | 370.00 | 370.00 | 370.00 |  |
|       | 1200    | -55.10   | -10.30  | 41.10    | 86.60 | 131.50 | 175.70  | 220.00  | 262.90   | 303.00  | 360.50   | 402.40 | 444.30     | 444.30 | 444.30 | 444.30 | 444.30 |  |
|       | 1600    | -57.30   | -11.90  | 39.10    | 84.40 | 130.30 | 175.00  | 220.80  | 265.70   | 311.00  | 363.00   | 406.90 | 450.80     | 450.80 | 450.80 | 450.80 | 450.80 |  |
| inute | 2000    | -60.50   | -13.00  | 38.50    | 84.70 | 128.00 | 178.80  | 218.60  | 262.90   | 310.60  | 368.00   | 413.50 | 455.70     | 497.90 | 497.90 | 497.90 | 497.90 |  |
| E N   | 2400    | -64.10   | -19.40  | 32.80    | 80.30 | 127.50 | 172.70  | 215.80  | 258.90   | 309.40  | 357.30   | 404.90 | 448.10     | 491.30 | 491.30 | 491.30 | 491.30 |  |
| a P   | 2800    | -75.00   | -22.60  | 29.40    | 77.50 | 120.00 | 172.20  | 219.80  | 270.00   | 312.70  | 350.20   | 384.10 | 428.20     | 472.40 | 472.40 | 472.40 | 472.40 |  |
| ation | 3200    | -88.30   | -33.50  | 20.70    | 71.80 | 117.30 | 162.00  | 201.10  | 249.10   | 298.60  | 342.20   | 381.30 | 425.10     | 468.80 | 468.80 | 468.80 | 468.80 |  |
| B     | 3600    | -93.50   | -40.30  | 8.70     | 58.00 | 100.60 | 145.90  | 191.80  | 241.20   | 294.20  | 341.30   | 380.20 | 424.90     | 469.60 | 469.60 | 469.60 | 469.60 |  |
|       | 4400    | -98.70   | -44.10  | 8.20     | 48.60 | 92.30  | 141.70  | 188.50  | 235.10   | 284.80  | 339.60   | 378.60 | 420.50     | 464.10 | 507.70 | 507.70 | 507.70 |  |
|       | 5200    | -101.40  | -47.80  | 2.70     | 45.00 | 93.20  | 138.30  | 186.10  | 232.90   | 283.20  | 335.80   | 374.40 | 411.10     | 455.00 | 498.80 | 498.80 | 498.80 |  |
|       | 6000    | -105.90  | -52.60  | -1.00    | 44.00 | 88.30  | 134.70  | 181.70  | 233.90   | 280.90  | 325.90   | 366.90 | 410.40     | 454.60 | 498.90 | 498.90 | 498.90 |  |
|       | 6800    | -1 13.20 | -57.30  | -4.90    | 43.50 | 88.20  | 132.80  | 178.80  | 223.50   | 271.90  | 313.00   | 359.30 | 403.90     | 448.10 | 492.20 | 492.20 | 492.20 |  |
|       | 7000    | -1 18.80 | -61.30  | -4.20    | 42.80 | 88.60  | 132.40  | 173.90  | 215.20   | 257.30  | 299.70   | 345.70 | 391.00     | 435.00 | 479.00 | 479.00 | 478.00 |  |
|       | 7200    | -125.80  | -63.60  | -4.20    | 42.80 | 88.60  | 132.40  | 173.90  | 215.20   | 257.30  | 299.70   | 345.70 | 391.00     | 435.00 | 478.00 | 478.00 | 478.00 |  |
|       |         |          |         |          |       | Esti   | mated T | orque D | elivered | (Newtor | n Meters | )      |            |        |        |        |        |  |
|       |         |          |         |          |       |        |         |         |          |         |          |        |            |        |        |        |        |  |

\*\* Estimated Torque Delivered tuning tips:

This table is particularly critical for forced induction vehicles with automatic transmission. When running larger injectors the load axis gets skewed due to the reduced injector pulse widths for the same flow. The entire table should be shifted to the right so that the AT expects more torque at lower BFS. The **Load Point Scaler Live Tuning** should be lowered so that the **Base Fuel Schedule** traces along the right third of the map at WOT. The values in this table should increase by the same percentage of gained torque from the power adders. Verify that the transmission is not slipping by logging the "AT Slip" parameter in the ROM editor. This parameter should stabilize once the torque converter locks up. If the engine RPM is running above TC lock up and this parameter starts to waiver that is an indication that the clutches in the AT are slipping. AT Slip will only be accurate at WOT above the torque converter stall lock speed.

## **Target Drive Force:**

We do not recommend changing these cables at the time this guide revision was written. These tables affect the selected gear based on accelerator position. This cable is BETA and Pro-Tuner access only. Current information is that Throttle A Torque x Calculated gear Ratio = Delivered Torque. In such the ECU will do it's best to deliver the correct gear ratio so that the Torque multiplication will deliver the correct amount of torque at the drive wheels. An improperly calibrated table will cause erratic shifting behavior and possible driveline damage. Sub Operation Mode is used when "Tow Mode" is engaged in some vehicles. Alt Tables must be a 100% match to their perspective counterpart, otherwise P0605 will be triggered.

# 10. Utilities

#### **Copy Map to Other Slots:**

This is the utility used to copy Switchable map settings from one map to another. Ex: you can select to copy all of the switchable contents of Map 1 to Map 2, Map 3, Map 4, Map 5, or All Maps. Any parameter that has switchable map will be copied to and from their perspective map.

#### **Swap Map Slots:**

This is used for swapping the data from two maps. Example: accidentally set customer Map 1 for 93 and Map 2 for 91. Instead of manually making changes, simply use the map swap utility and select the two maps to swap.

# **11. ARC**

## **Calibration - DO NOT CHANGE**

This is used for diagnostics, in rare cases when a tuner is testing in the field for our developers; we need tuners to have access to these parameters. These values should not change unless instructed by an UpRev team member.

## **Flat Foot Shifting**

These are the settings for "Flat Foot Shifting" (FFS) setup. All settings here are 100% user configurable. The default settings are a guideline and starting point for N/A vehicles. Please be aware that ALL the conditions need to be met in this menu along with the General settings for FFS to activate. These conditions are what the ECU is looking for to activate FFS mode and the FFS output. **Accelerator Pedal (Volts):** this is the voltage the ECU will be looking for from Accelerator Pedal Sensor S1, if the voltage is less than the value in the box, FFS will not enable. **Flat-Foot Fuel Compensation**: this is the forced amount of fuel that the FFS mode will populate on the fuel compensation table while flat food shifting is enabled. Tweak this setting to make sure the Air Fuel Ratio during FFS is appropriate. **Flat-Foot Minimum RPM**: The minimum RPM the ECU will look for to enable FFS. **Flat-Foot RPM Jump**: this is the RPM difference the ECU will try and maintain during FFS. (The default setting is +/- 50RPM.)

## General

These are global settings; depending on the vehicle only certain parameters will be available. **Global ARC Timing:** This is the ignition advance that the ECU will target during Launch Control, Rolling Anti-Lag & Flat Foot Shifting. The setting there is a general starting point for N/A Vehicles (-6°), you will want to target something realistic for your application. **Coolant / Oil Temperature Minimum:** Minimum coolant or oil temperature the ECU will need to see before it will enable Two Step, Rolling Anti-Lag or FFS. **Coolant / Oil Temperature Maximum**: In tandem with the minimum coolant

temperature this is the other side of the ARC window. If coolant or oil temperatures exceed this value Two Step, Rolling Anti-lag or FFS will not be enabled due to overheating conditions. All parameters are 100% adjustable by the end user.

## **Launch Control**

These are the settings for Launch control setup. All are 100% user configurable. The default settings are a guideline and starting point for N/A vehicles. Please be aware that ALL of the conditions need to be met in this menu along with the General settings in order for Launch control to activate. **Launch RPM** This is the target RPM at where the Launch control will be armed, **Launch RPM Restore** this is the RPM where the Ignition will turn back on, typically this is called the hysteresis. **Launch Fuel Compensation**, This is the value used as a substitute for the fuel compensation table during the event where Launch Control is active. **Launch Vehicle Speed**, This is the maximum wheel speed allowed for Launch control to be activated, meaning your wheel speed needs to be less than this for launch control to be active. **Launch Accelerator Pedal (Volts)**, this is the minimum amount of Volts that the Accelerator Pedal S1 needs to be in order to activate Launch Control.

# **Rolling Anti-Lag**

Rolling Anti-Lag was developed to help turbo charged vehicles in roll-racing competitions. To activate this feature the General conditions must be met, once those conditions are met you can arm the rolling launch control by pressing & holding the "Cancel" button on your cruise control buttons. The following conditions are fully adjustable by the end user and must be met along with the General settings. **Rolling Anti-lag Accelerator Pedal (Volts):** The minimum voltage the ECU will be looking for from Accelerator Pedal S1. **Rolling Anti-lag Fuel Compensation:** The value that will be used in place of the fuel compensation table while the Rolling Anti-lag feature is active. **Rolling Anti-lag Vehicle Speed Activation**: The minimum vehicle speed required for the Rolling Anti-lag feature to be activated. **Rolling Anti-lag Minimum RPM**: The minimum engine RPM required for the Rolling Anti-lag to be activated when the cancel button is pressed.

# 12. Simplified Timing (ARC) PERFORMANCE TUNING SOFTWARE

## Simplified Timing (Map 1 – 5)

The factory ignition strategy can be challenging to tune with, in some situations it can be dangerous to have the factory open loop ignition control at the mercy of the factory knock sensor. Typically, high horse power competition vehicles need fixed timing with some compensation and safety tables. Not all the vehicles we support are offered with ARC Simplified Timing, but all our core vehicles are patched with it. Simplified timing is a timing table with values that represent actual degrees BTDC. The X & Y Load axis are 100% independent of the factory Nissan timing table, (meaning it is possible to enable a higher resolution of the normal timing table.) The timing values in the current ARC timing table are base values meant to get the car started idling. These values are not intended to be track ready and can cause damage if not calibrated properly.

| Map   | 1 Timir | ng Table | 2    |           |      |      |           |         |         |          |         |      |            |      |      |        | x           |  |
|-------|---------|----------|------|-----------|------|------|-----------|---------|---------|----------|---------|------|------------|------|------|--------|-------------|--|
| F     | 6       | 0        | •    | 5         |      |      |           | C       |         |          | F       | •    | <b>.</b> % | 2    |      | :      |             |  |
|       |         |          |      |           |      |      |           | Ba      | se Fuel | Schedul  | e       |      |            |      |      | Interp | Interp-Mode |  |
|       |         | 0.63     | 1.25 | 1.88      | 2.51 | 3.14 | 3.76      | 4.39    | 5.02    | 5.64     | 6.27    | 6.90 | 7.53       | 8.15 | 8.78 | 9.41   | 10.04       |  |
|       | 400     | 10       | 10   | 10        | 10   | 10   | 10        | 7       | 5       | 2        | -1      | -3   | -6         | -8   | -10  | -12    | -16         |  |
|       | 600     | 10       | 10   | 10        | 10   | 10   | 10        | 9       | 8       | 7        | 5       | 4    | 3          | 1    | 0    | -2     | -3          |  |
|       | 800     | 10       | 10   | 10        | 10   | 10   | 10        | 12      | 11      | 11       | 10      | 10   | 10         | 9    | 9    | 8      | 8           |  |
|       | 1200    | 43       | 40   | 37        | 34   | 31   | 27        | 24      | 21      | 21       | 20      | 20   | 20         | 19   | 19   | 18     | 18          |  |
|       | 1600    | 43       | 40   | 38        | 35   | 33   | 29        | 26      | 24      | 22       | 22      | 22   | 22         | 22   | 22   | 21     | 21          |  |
| nute  | 2000    | 43       | 40   | 38        | 35   | 33   | 29        | 26      | 25      | 23       | 22      | 22   | 22         | 22   | 22   | 21     | 21          |  |
| er Mi | 2400    | 43       | 41   | 38        | 36   | 33   | 30        | 27      | 26      | 25       | 24      | 23   | 22         | 22   | 22   | 21     | 21          |  |
| SP    | 2800    | 43       | 41   | 38        | 36   | 34   | 31        | 29      | 27      | 26       | 25      | 24   | 23         | 22   | 22   | 22     | 22          |  |
| ation | 3200    | 43       | 41   | 39        | 37   | 34   | 32        | 30      | 28      | 27       | 26      | 25   | 24         | 23   | 23   | 23     | 23          |  |
| Bot   | 3600    | 43       | 41   | <b>39</b> | 37   | 35   | 32        | 30      | 29      | 28       | 27      | 26   | 25         | 24   | 24   | 24     | 23          |  |
|       | 4400    | 43       | 41   | 39        | 37   | 36   | 33        | 31      | 30      | 29       | 28      | 28   | 27         | 25   | 24   | 24     | 24          |  |
|       | 5200    | 43       | 41   | 40        | 38   | 36   | 34        | 32      | 31      | 30       | 29      | 29   | 29         | 27   | 27   | 27     | 27          |  |
|       | 6000    | 43       | 41   | 40        | 38   | 37   | 35        | 33      | 32      | 31       | 30      | 30   | 30         | 29   | 29   | 29     | 29          |  |
|       | 7000    | 43       | 42   | 40        | 39   | 37   | 36        | 34      | 32      | 32       | 31      | 31   | 31         | 31   | 31   | 31     | 31          |  |
|       | 7200    | 43       | 42   | 40        | 39   | 37   | 36        | 34      | 33      | 33       | 33      | 33   | 33         | 33   | 33   | 33     | 33          |  |
|       | 7300    | 43       | 42   | 40        | 39   | 38   | 37        | 35      | 33      | 33       | 33      | 33   | 33         | 33   | 33   | 33     | 33          |  |
|       |         |          |      |           |      | Time | for Cylin | der Max | Pressu  | re (Degr | ees BTD | (C)  |            |      |      |        |             |  |

# **Knock Correction**

X-index Engine RPM; Y-index Knock Strength

The Knock correction table is the amount of timing that will be subtracted in the event the knock sensor detects noise. Any time the knock sensor detects noise the knock strength value will change and so the timing correction table will pull timing as populated in the knock correction table. The settings in the table are generic and meant to be as a starting point for N/A Vehicles. It is important that this table is calibrated correctly for the application. In earlier ECU's the knock strength values are more sensitive to change compared to the 2009+ ECU's. We is recommended this table is calibrated in tandem with the **Knock Listening Threshold** tables. It is not uncommon for the factory knock sensor table calibration to detect false knock from electrical or mechanical noise. (We have also experienced knock sensors that do not detect real knock events.)

\*\*\*KNOCK TUNING TIPS: It is highly recommended to tune the engine using aftermarket knock detection hardware ( such as the Plex Knock monitor or any other high grade knock detection device.) In 2009+ model ECU's we have observed that if we clear the ECU memory with a re-flash, and run the car logging ignition advance the knock strength will first climb and show a very high value even though there is no audible knock through the knock monitor. As we continue to drive the vehicle and perform more WOT runs the knock strength will decrease and ignition timing will increase back to a normal value. Relying solely on the **Knock strength** parameter for forced induction applications can be tricky, which is why a high grade knock detection device is recommended.

# **Oil temperature Correction**

#### Y-index: Oil Temperature

This is an oil temperature correction table: Increases or decreases the base ignition advance based on Oil temperature (only on vehicles fitted with a factory oil temperature sensor). Not all vehicles are equipped with Oil temperature sensors from the factory; coolant temperature is used instead.

# **Coolant Temperature Correction**

#### Y-index: Coolant Temperature

Like the **Oil Temperature Correction** table this table works in the exact same manner with the exception that it is based on engine coolant temperature. Base settings are suggested values for N/A applications but are 100% adjustable by the end user for their application.

# **Intake Air Temperature Correction**

## Y-index: Intake Air Temperature

This table works in the exact same manner as the Coolant Temperature correction & Oil Temperature Correction with the exception that it is based on intake air temperature. Base settings are suggested values for N/A applications but are 100% adjustable by the end user for their application.

# Settings -> Switchable Settings

When ARC timing was first launched the activation setting was global, meaning all 5 maps would activate the same way. Due to high demand now all 5 maps can be activated independently. This means the original Settings box will no longer be used and now **switchable settings** is where the parameters for ARC activation are setup. **Simplified Timing** Map 1-5. **Simplified Timing Load Activation (After Cranking)**: This number is used to compare the BFS. When Load Activation is used for ARC timing, any time BFS is equal to or higher than this number (regardless of Engine RPM) simplified timing will be activated. If BFS is lower than this number the OEM Nissan timing strategy will be used. When Load Activation is turned off Simplified timing will be used solely based on engine RPM. **Simplified Timing RPM Activation (After Cranking)** when the engine RPM is equal to or greater than this value simplified timing will be activated; if engine RPM is less than this value simplified timing will be deactivated.

# \*\*\* Simplified Timing Tuning tips: Simplified Timing overrides the factory timing at the end of the function. The way it

works is in these two possible scenarios.

Factory Timing output -> ARC Timing On? -> YES - > Simplified Timing + Knock Correction + Oil Temperature Correction + Coolant Temperature Correction + Intake Air Temperature Correction = Actual Timing Used. Factory Timing Output -> ARC Timing On? -> No -> Factory Timing strategy calculation used.

On Manual transmission Vehicles RPM based activation is typically used since it keeps things simple, however we recommend to only activate after 2000 RPM. (Since the ARC Timing will override the factory timing it can affect cold start. Setting it to 1500RPM or lower can cause the ECU to jump in and out of ARC timing at idle especially on the VQ37VHR equipped vehicles.) Having ARC trigger at cold start can cause a P0507, P0506, P050A, or P050E DTC. In automatic transmission vehicles we recommend using Load Activation for ARC Timing Activation. During shift events RPM Activation will NOT retard ignition advance to reduce torque, so this will cause premature wear of the transmission and torque converter. Instead, we recommend only activating ARC timing when the torque converter is locked meaning the engine load (BFS) is in the upper 1/3 of the load cells. We recommend logging the vehicle on the Dyno to see what the BFS is at 75% throttle at 2000 RPM, then set the load activation to be 5 - 10% BFS lower than the logged BFS. This ensures whenever a customer is at heavy load ARC Timing is used. When the TCM needs to shift and the ECM pulls load it will revert back to factory timing in order remove ignition advance to reduce torque for the shift event.

# 13. Cooling

This is where the cooling fan settings are. Due to the broad range of vehicles there are two major ways Nissan programmed the fans. In the earlier days Nissan had three **Coolant Temp Fan Switch Point** windows with constant Low and High Parameters, (these would become the switch points for the fans). In 2009 Nissan introduced a 3D table for some applications. **Radiator Fan Speed by Temp:** based on Vehicle Speed & Coolant Temperature. (This table determined the FAN duty cycle.) Nissan also included a couple tables to control Fan speed based on AC Pressure called **Radiator Fan Speed by A/C Pressure (Upper & Lower)**. (All three of these tables are fully editable. The old style tables are in the ECU as well but no longer used in some models.)

# 14. Idle

# Idle Target (Map 1-5)

Axis = Engine coolant temperature. Axis is static (not adjustable). The ECU will try to idle at the set RPM for the given coolant temp.

# **Idle Target Gear**

Axis = Engine Coolant Temperature, Axis is static (not adjustable). This is the idle target when the transmission is in a drive gear (not Neutral or Park). This table applies only to A/T Models.

# **Idle Target Low**

Axis = Engine Coolant Temperature, Axis is static (not adjustable) This is the idle target when additional load is detected from the HVAC, electrical system, and power steering pump.

# 15. Misfire

## **Crank Drag A, B and C**

X-Axis: Base Fuel Schedule | Y-Axis Engine RPM. **TUNING SOFTWARE** These tables represent the amount of drag on the crank. Increasing the values in this table will make it harder for the ECU to trip the misfire DTCs. If all the tables are set to the maximum value it will be difficult for the ECM to detect misfire. This table should only be changed when superchargers are installed when additional crank drag is added.

# **Crank Drag Crank Angle Pulse Width 1-4**

Single Axis: RPM

This is the table where the ECM measures the crank rotation speed. Increased numbers will make it more difficult to trigger a misfire event, lower values will cause a hypersensitive P0300 – P308 situation.

# 16. Settings

## **ETC Control:**

This setting disables the torque management aspects of the electronic throttle control. Turning this setting off will have the effect of making the throttle linear. The ECU will try to run the throttle plate % at whatever the accelerator % is.

\*\* ETC on/off tuning tips: Turning this setting off will also disable the cruise control. Most of the feedback about disabling this setting is "The throttle is far too touchy, even for race drivers."

#### NATS:

\*\* This setting is only available to pro tuners.

NATS stands for Nissan Anti-Theft System. Turning this setting off will completely bypass the NATS code inside of the ECU. Disabling this makes it possible to start the engine without having a key that has been married to the vehicle. The setting is intended for testing purposes and for race cars where some users need to swap out ECUs for competition use.

# 17. VVEL

These are the current tables available for the VVEL Equipped vehicles. The way VVEL tables are displayed by Nissan is based on when the valve begins to open to when the valve is at peak duration. Since this number is only half of the duration, to get the complete camshaft duration you can multiply by 2 to get complete cam degree, and by 4 to get crank degree. (For example, VVEL Decel at 2000RPM = 33° this means at crank angle Cam angle = 66° so at crank angle == 132°) in comparison VVEL at WOT target at 2000 RPM = 65° this means in Cam angle == 130° and in Crankshaft Degree == 260°.) Additional to VVEL Duration when valve duration is increased valve lift is also increased, we believe this to be a linear event (more lift meaning more duration) however we do not have exact measurements of the valve lift value in exact correlation to valve duration.

# **VVEL Angle (Editing not recommended)**

There are two tables for VVEL Angle these tables are meant as safety so that the ECU cannot be configured to have valve interference during normal operation. We do not recommend making changes to this table; do so at your own risk as catastrophic failure can be caused from improper calibration. There are two tables **VVEL Angle & VVEL Angle Alt.** These two should always be the same. They affect the VVEL Shaft Angle in comparison to the camshaft duration that the VVEL Control unit & ECM will use for their calculation.

## **VVEL Decel**

# Single Axis – Engine RPM MANCE TUNING SOFTWARE This is the target amount of valve duration during deceleration.

#### **VVEL Intake Phasing**

#### Single Axis – VVEL Duration

This is the table where the ECU references the maximum amount of intake camshaft advance in comparison to the VVEL Camshaft duration. When commanding additional intake valve phasing in the **Cam Advance WOT** the value must be equal to or less than this table. If more camshaft advance is desired increase the value of this table accordingly. Be careful with Valve to piston or valve to valve contact when adding increased valve overlap.

## **VVEL Limit (Editing Not Recommended)**

#### Single Axis – Cam Timing (Intake Phasing)

This table is cross referenced when requesting Cam Advance on the intake camshaft to set the maximum amount of VVEL Duration. This table is used in order to keep the engine from having valve to piston interference during normal operation. This table together with **VVEL Angle** is what the ECM uses to target VVEL Angle limits.

\*\*\* VVEL Safety tip:

**VVEL Limit & VVEL Angle**: The ECU determines the maximum amount of VVEL Duration based on the camshaft advance, it will also determine the maximum amount of camshaft advance based on the current amount of VVEL duration. If requesting more VVEL duration and no increase, it is likely user has reached the duration limit based on Intake phasing angle. If user requests an increase the Intake advance and do not see it target immediately it is likely user has reached the limit based on current VVEL position. We strongly recommend not making changes to these parameters.

# **VVEL Main Drivability**

#### X-Axis BFS, Y-Axis Engine RPM

This is the main table the ECU uses for VVEL Duration based on engine RPM and engine load (BFS) there are two tables, the main table used during normal operation and the High Detonation table.

#### **VVEL Max & VVEL Min**

Single Axis – Engine RPM These two tables are the Maximum and Minimum values of VVEL Duration based on Engine RPM.

# **VVEL Duration WOT**

Single Axis – Engine RPM This is the table the ECU references at WOT during its RPM sweet to target VVEL Duration.

# 18. Toggles

\_

# **Cruise Enabled.**

This is the toggle that was found on the 2003 – 2008 Vehicles without intelligent cruise control. By properly wiring the cruise control hardware to the vehicle & ECU, enabling this toggle will enable map switching if all other hardware is connected correctly. It will not enable the actual cruise control function. To install cruise control in the vehicle an actual cruise control ROM and hardware are required.

## **Enable Manual Transmission Swap**

In 2003 – 2008 VQ35 ROMS and 2009+ VQ37VHR vehicles, when performing a M/T Swap users can set this toggle ON, turn off all the A/T DTC's and so long the clutch switch is wired properly the car will function as normal and ignore all the A/T Tables. However due to the DTC's most customers still prefer to flash a M/T ROM.

## Single Bank Fuel Trim O2 Hack

This toggle turns off the B2 O2 sensor feedback. This was originally developed for the turbo SE-R Sentra QR25 platform. This allowed the ECM to have normal O2 feedback by averaging the AFR feedback from all 4 cylinders into B1 S1. ( ot available for all platforms.)

# 19. ARC Toggles

This is the menu to turn on or turn off ARC Features. In order to use these features customer must have an ARC license in their cable if a license is not already present in their ECU.

# **Rolling Anti-lag**

This toggle will enable or disable the rolling Anti-lag feature; (In order to use this feature Simplified timing must be activated.)

## **Burnout Mod**

This disables the safety feature in the ECU to reduce engine torque output (In the event that the brake pedal is pressed at the same time as the accelerator.) This feature is so that customers can stage at the drag strip and perform a burnout without needing to disconnect their brake switch or add external hardware. Turn this toggle on and you can perform burnouts as normal. (This is also used for left foot braking or "Trail braking" in road racing / time attack applications.)

#### **Flat-Foot Shifting**

This will enable or disable the Flat-Foot Shifting feature; (In order to use this feature Simplified timing must be activated.)

#### **Launch Control**

This toggle enables the Launch Control feature; (In order to use this feature Simplified timing must be activated.)

## Load Activation for Simplified Timing

If this toggle is activated in conjunction with Simplified Timing the ECU will use load (BFS) to activate the simplified timing strategy instead of engine RPM.

#### **Simplified Timing**

This toggle is used to enable Simplified Timing. (If the Load Activation flag is not turned on the ARC timing will be activated by Engine RPM only regardless of load.)

# 20. Log-able parameter descriptions

UpRev ROM specific parameters (these can only be logged via the ROM editor):

- Target Air/Fuel Ratio: The AFR that the ECU is attempting to run. Should coincide with the AFR table lookup +

P Lookup delay RMANCE TUNING SOFTWARE

- AFR (only available on vehicles that are equipped with a WB O2 sensor from the factory): The AFR is calculated based on the A/F Sensor voltage which is referenced to a table in the software. It is NOT returned directly from the ECU. The reading SHOULD be close, but checking against another WB O2 sensor is ideal.
- Knock Strength: The value will jump up every time there is a knock event. The amount of jump will depend on the ROM that is being used and the severity of the knock event.
- High Det Flag: This parameter will switch from 0 to 1 when the ECU has detected too many knock events in a given amount of time. When it changes to 1 the ECU will run the high det timing table.
- Injector Duty Cycle: The injector duty cycle is calculated directly from the engine speed and injector pulse width.
   The ECU CAN report injector pulse widths that give a duty cycle greater than 100% even though that just means the injectors are wide open.
- AT slip: This parameter is derived from a division of the engine speed and vehicle speed. The value should stabilize anytime the transmission is in gear and the torque converter is locked up. If this value starts to waiver at WOT after TC lockup, then the clutches inside the transmission are slipping.

**Nissan Standard parameters**: **\*\***There are MANY more standard Nissan parameters that will not be described here, most are self-explanatory.

- A/F correction (B1/B2) = Actual real time fuel trims. Above 100% is adding fuel, below 100% is taking fuel out.

- Base Fuel Schedule (BFS) = The theoretical injector pulse width that the ECU would have to run in order to maintain a 14.7 AFR. This is NOT the actual pulse width which will be different depending on the target AFR and fuel trims.

# 21. Troubleshooting & Diagnostic

## Map switch not switching maps

It has become popular to add cruise control hardware to the user vehicle to enable the map switching feature. Map switching doesn't always work after the install. (Sometimes customers that have vehicles with factory cruise control lose the map switching feature.) The ECU feature for map switching has not changed in years, and so it is vital that our dealers and customers know how to diagnose this. With the UpRev interface cable, UpRev Rom Editor logger and a few hand tools the end user can diagnose the problem.

To diagnose the issue user should log the parameter "**Cruise Button Values**". With the ignition in the on position begin logging this parameter. User will look to see that this value changes when you press the Cancel button, when the toggle "COAST / SET" and "ACCEL / RES" are pressed it should also change the value at the logger. If the **Cruise Button** values number does not change this means the ECU is not seeing the cruise control buttons. This means the hardware has communication issues; typically, this is faulty wiring or a faulty clock spring.

# Cruise Control light not flashing when switching Maps

If the car did not have cruise control fitted from the factory on the early years the light is not soldered into the board so the light will not work, however, if the car has functioning cruise control light and works normal when operating cruise control the issue is fixed easily. Disconnect the battery for 5-10 minutes (be sure to turn the ignition on and the headlamps on to make sure all components are drained completely of their back-up power.) Re-connect the battery, all systems should be reset and working properly. (This is assuming user has already verified map switching is working properly.)

# **UpRev License not Identified**

If the UpRev cable is connected to the vehicle, ignition on and UpRev software displays "Unlicensed ECU" when customer has already flashed the ECU. If ARC features are activated and working, map switching is active, car is using oversized intakes or aftermarket injectors driving and properly these are all signs of a tune file being flashed in the ECU. The problem is the vehicles wiring, whenever the K-Line communication is faulty or disabled the license will not be identified by the UpRev cable. If the ECU does have a license or flashed and used the license, diagnostic of the K-line wiring will need to be made. Each vehicle is different so please refer to the corresponding Nissan / Infiniti factory service manual for details on K-Line wiring and diagnostic. The other alternative cause has been bad / improper ECU power supply if the ECU is running only on back-up power and not all the power pins the K-line will not be active. Best place to diagnose this issue is again with the Nissan Factory Service manual for your vehicle or testing the ECU with a bench harness.

# Launch Control not Engaging

The number one cause of Launch control engaging "randomly" is due to the Temperature windows. Remember to check the Oil and Coolant temperature Min & Max are met. If the engine is too cold or too hot the ARC functions will not work. Please refer to **ARC -> General** for details. Another cause of Launch Control not activating is the accelerator pedal voltage value is not being met. Finally, there have been cases where the Neutral / Park switch are not reporting the car going into gear. (Mainly in M/T vehicles.) This can be due to faulty wiring or a neutral switch. If the ECU does not see the transmission is in first gear launch control will not activate.

# **Flat-Foot Shifting Activates Randomly**

This issue is always related to the clutch switch. Usually, a vehicle's clutch switch is adjusted too sensitive and if the customer is resting their foot on the clutch pedal (while all other FFS conditions are met) the feature will activate. Also, there are cases where customers are not touching the clutch pedal at all, however when the clutch switch is looked at it is at the very edge of its window and road vibrations, or feedback will cause the switch to arm / disarm; Do not confuse the clutch switch for the starter switch. See Diagram below for clarification.

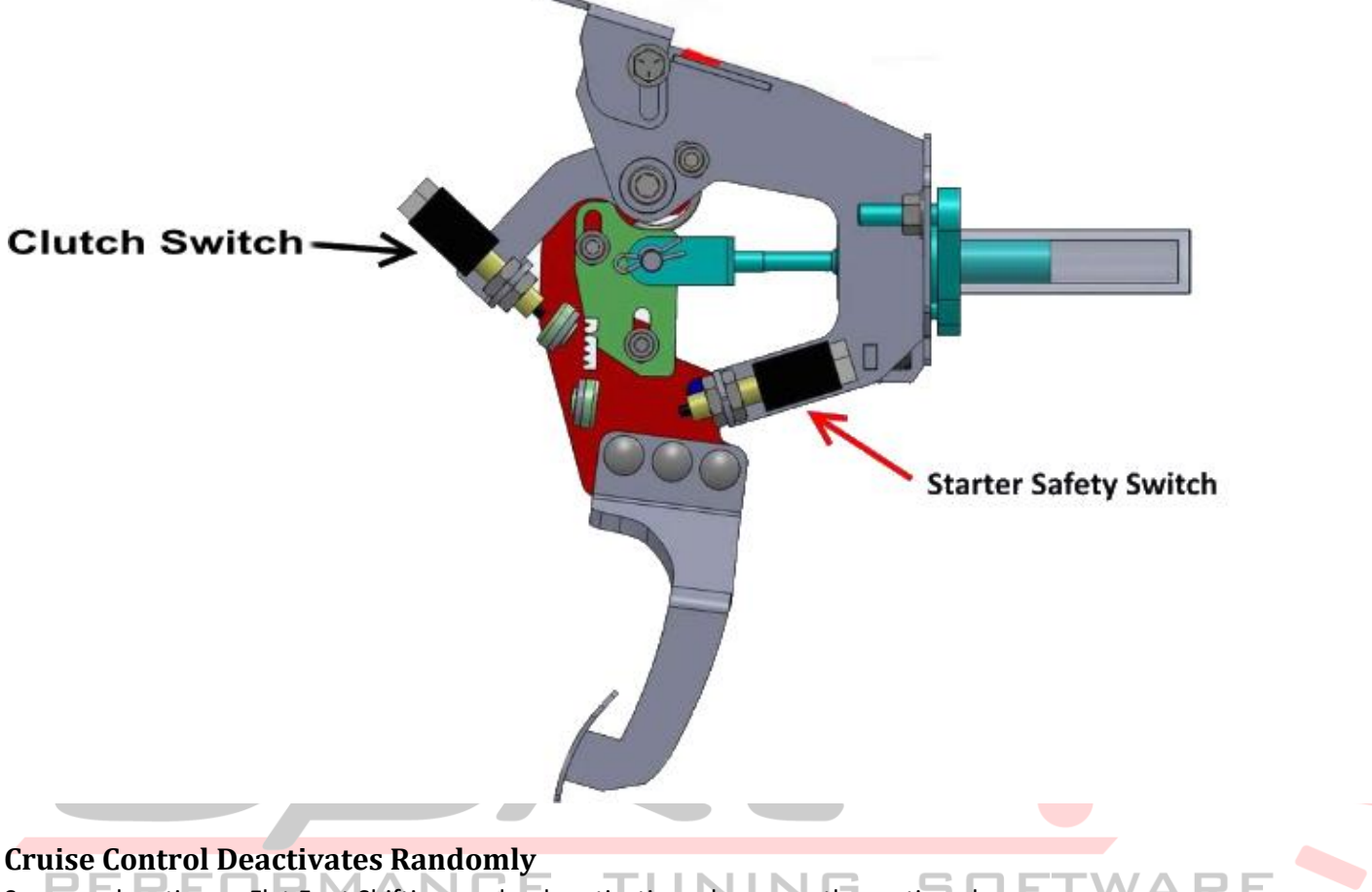

Same explanation as Flat Foot Shifting randomly activating, please see the section above.

## **Rolling Anti-lag not Activating**

For rolling anti-lag, the reasons for it to not arm is either the general or basic requirements are not being set. See **ARC** -> **General & ARC** -> **Rolling Anti-Lag.** However, if all the conditions are being met, (engine is not too hot or not too cold, vehicle speed or RPM not too low.) The only other cause for it to not arm is the Cancel button not being identified by the ECU. This can be checked by Logging the "**Cruise Button Values**" and confirming it's changing when the button is pressed.